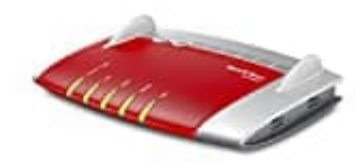

**AVM FRITZ!Box 6490 Cable** 

## Lokales Telefonbuch einrichten

In der FRITZ!Box können lokale Telefonbücher eingerichtet werden, die in der FRITZ!Box gespeichert werden. Dazu muss man sich zunächst einloggen über <u>http://fritz.box</u>

1. Wähle in der Benutzeroberfläche "Telefonie → Telefonbuch".

- 2. Klicke auf den Link "Neues Telefonbuch".
- 3. Gib eine Bezeichnung für das neue Telefonbuch ein.
- 4. Aktiviere die Option "Neu anlegen".

(In der Voreinstellung ist das neue Telefonbuch leer. Um die Einträge eines vorhandenen Telefonbuchs zu übernehmen, aktiviere "vorhandenes Telefonbuch kopieren" und wähle ein Telefonbuch aus.)

5. Klicken Sie auf "OK".